# IRS Corporate Ratios Sample Report

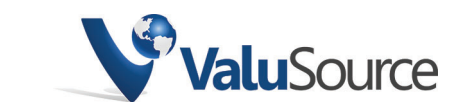

800.825.8763 • 719.548.4900 Fax: 719.548.4479 sales@valusource.com www.valusource.com

# **IRS Corporate Ratios**

ValuSource's IRS Corporate Ratios database contains ten years of data from the Internal Revenue Service's *Corporation Source Book of Statistics of Income*. IRS Corporate Ratios uses the data to calculate financial statement percentages and ratios. The data is grouped into industries using the North American Industry Classification System (NAICS).

# Using IRS

IRS Corporate Ratios allows you to view and print IRS data, export IRS data to Microsoft® Excel, and download IRS data into ValuSource applications. You start from the IRS Corporate Ratios Main Window (see diagram below).

## Selecting the Year

IRS Corporate Ratios comes with ten years of data on the CD. You can select the year's data that you want to use.

## Selecting an Industry

IRS Corporate Ratios defines industries by the North American Industrial Classification System (NAICS). It provides three ways to select an industry. You can:

- Start from an industry group (for example, Goods Production).
- Sort the industries by title.
- Search for text in the industries' titles.

## Slicing the Industry Data

There are four ways to present an industry's data, controlled by two criteria: a single year vs. multiple years, and including or excluding companies that did not report net income. An example of multi-year data appears below.

# Using IRS Data in ValuSource Applications

You can download IRS data into ValuSource applications, including ValuSource Pro and Express Business Valuation. The downloaded data automatically appears in the correct lines on the appropriate schedules.

## Multi-Year Comparison

The latest versions of ValuSource's valuation applications support downloading multiple years of IRS data, making your analysis of the subject company's financials more robust. IRS Corporate Ratios comes with ten years of data on the CD.

#### IRS Corporate Ratios Main Window

| 🥵 IRS 2004                                                                                                    |                                                                                                    |                                                                                                    |                                                                                                    |                                                                                                    |
|----------------------------------------------------------------------------------------------------|----------------------------------------------------------------------------------------------------|----------------------------------------------------------------------------------------------------|----------------------------------------------------------------------------------------------------|----------------------------------------------------------------------------------------------------|
| File Tools Help                                                                                                    |                                                                                                    |                                                                                                    |                                                                                                    |                                                                                                    |
| Download Print Export                                                                                                    | IRS Years Hide Tree Help                                                                                                    |                                                                                                    |                                                                                                    |                                                                                                    |
| Industry Title + - M                                                                                                    | With & Without Net Income Net Income Only Multi Ye                                                                                                    | ar Net Income Only                                                                                                    | Multi Year With & Withd                                                                                      | out Net Income                                                                                                    |
| U.S. Total  10 Raw Materials & Energy Prov 20 Goods Production 30 Distribution & Transportation 40 Information                                                                         | U.S. Total<br>Data From IRS 2000 Returns                                                                                                    | Total                                                                                                    | 7070                                                                                                    | 1_                                                                                                    |
|                                                                                                    | With and Without Net Income                                                                                                    | TUTAL                                                                                                    |                                                                                                    | 100                                                                                                    |
| <ul> <li>GO Professional and Business S</li> <li>70 Education, Health, and Soci</li> <li>80 Leisure, Accommodation, ar</li> <li>90 Other Services</li> <li>99 Not Allocable</li> </ul> | Number of Returns<br>Number of Returns<br>Net Sales (000s)<br>Total Assets (000s)<br>Assets<br>Cash & Equivalents<br>Trade Receivables (net)<br>Inventory<br>All Other Current<br>Fixed Assets (net)<br>Intangibles (net)<br>All Other Non-Current<br>Total Assets | 5,045,274<br>17,636,551,349<br>47,026,871,874<br>8,57%<br>18,30%<br>2,70%<br>6,82%<br>36,39%<br>9,21%<br>4,00%<br>50,40%<br>100,00% | 328,906 2,58<br>337,016,933 582,47,<br>0 77,93<br>0 77,93<br>28<br>7<br>9<br>4<br>50<br>33<br>2<br>13<br>100 | 100         100           2,358         8           2,422         476,8           0,011         130,4           .86%         2           .48%         1           .46%         1           .75%         4           .34%         3           .98%         1           .13%         1           .00%         10 |
|                                                                                                    | <mark>Liabilities</mark><br>Notes Payable-Short Term<br>Curr. Mat. L/T/D<br>Trade Payables<br>Income Taxes Payable                                                                                                    | 8.55%<br>7.99%                                                                                                    | 12                                                                                                    | .83% 1<br>.82% 1                                                                                                    |

## Multi-Year Data (Example)

| NAICS Code 447 Gasoline S               | tations     |             |             |            |                |        |            |            | <b>^</b> |
|-----------------------------------------|-------------|-------------|-------------|------------|----------------|--------|------------|------------|----------|
| Data from Column Total of the 2000 to 1 | 1996 IRS Re | turns       |             |            |                |        |            |            |          |
| With Net Income Only                    | Min         | Мах         | Mean        | Median     | Std Dev        | R Sqrd | 2000       | 1999       |          |
| Number of Returns                       | 19,226      | 27,447      | 22,630      | 20,954     | 4,037.68       | .75    | 19,226     | 20,162     | 1        |
| Net Sales (000s)                        | 67,221,886  | 289,739,548 | 163,593,278 | 97,584,960 | 136,695,040.88 | .67    | 97,584,960 | 75,073,252 |          |
| Total Assets (000s)                     | 15,469,163  | 86,772,742  | 44,357,910  | 18,619,260 | 47,323,568.30  | .72    | 18,619,260 | 16,736,896 |          |
| Assets                                  |             |             |             |            |                |        |            |            |          |
| Cash & Equivalents                      | 5.15%       | 12.70%      | 9.17%       | 11.04%     | .04            | .62    | 11.04%     | 11.24%     |          |
| Trade Receivables (net)                 | 6.89%       | 9.44%       | 7.96%       | 7.57%      | .01            | .94    | 9.44%      | 8.54%      |          |
| Inventory                               | 10.90%      | 21.95%      | 15.29%      | 11.67%     | .07            | .74    | 11.67%     | 11.56%     |          |
| All Other Current                       | 2.72%       | 4.16%       | 3.66%       | 3.78%      | .01            | .01    | 3.78%      | 4.03%      |          |
| Total Current                           | 33.88%      | 38.15%      | 36.08%      | 35.93%     | .02            | .36    | 35.93%     | 35.36%     |          |
| Fixed Assets (net)                      | 45.06%      | 51.59%      | 48.53%      | 49.99%     | .04            | .65    | 49.99%     | 51.59%     |          |
| Intangibles (net)                       | 1.52%       | 3.76%       | 3.12%       | 3.37%      | .01            | .62    | 3.75%      | 3.37%      |          |
| All Other Non-Current                   | 9.69%       | 15.08%      | 12.27%      | 11.61%     | .03            | .86    | 10.32%     | 9.69%      |          |
| Total Assets                            | 100.00%     | 100.00%     | 100.00%     | 100.00%    |                |        | 100.00%    | 100.00%    |          |
| Liabilities                             |             |             |             |            |                |        |            |            |          |
| Notes Payable-Short Term                | 3.00%       | 4.53%       | 3.51%       | 3.38%      | .01            | .00    | 3.38%      | 3.08%      | -        |
|                                         |             |             |             |            |                |        |            | •          |          |

## Downloading the Data

When you're done selecting the data options, click on the button labeled "Download" in the toolbar at the top of the IRS Corporate Ratios Main Window. IRS will close and you will return to the ValuSource application that you're using. The downloaded data will automatically appear in the correct lines on the appropriate schedules. In the following examples, the blue numbers in the first column were downloaded from IRS.

|                                                 | Common Size Balance Sheets Schedule (Example) |                   |                   |                          |                   |                   |                   |                         |  |  |  |
|-------------------------------------------------|-----------------------------------------------|-------------------|-------------------|--------------------------|-------------------|-------------------|-------------------|-------------------------|--|--|--|
|                                                 | IRS                                           | Adjusted<br>2005  | Historic<br>2005  | Historic<br>2004         | Historic<br>2003  | Historic<br>2002  | Historic<br>2001  | Historic<br>2000        |  |  |  |
| Cash & Equivalents<br>Accounts Receivable       | 8.90%<br>17.45%                               | 9.22%<br>5.37%    | 9.23%<br>8.44%    | 9.09%<br>8.54%           | 8.79%<br>7.30%    | 8.03%<br>6.68%    | 7.96%<br>7.56%    | 7.53%<br>12.63%         |  |  |  |
| Inventory<br>Other Current Assets               | 2.46%<br>7.45%                                | 6.90%<br>0.82%    | 6.60%<br>0.82%    | 5.84%<br>0.81%           | 5.55%<br>0.78%    | 5.96%<br>0.78%    | 7.78%<br>0.84%    | 7.72%<br>2.26%          |  |  |  |
| Total Current Assets                            | 36.26%                                        | 22.32%            | 25.09%            | 24.28%                   | 22.41%            | 21.44%            | 24.14%            | 30.14%                  |  |  |  |
| Fixed Assets Net<br>Intangibles Net             | 9.14%<br>4.05%                                | 76.29%<br>0.24%   | 73.27%<br>0.43%   | 74.04%<br>0.45%          | 75.98%<br>0.48%   | 76.91%<br>0.53%   | 73.72%<br>0.75%   | 66.31%<br>1.43%         |  |  |  |
| Other Non-Current Assets<br>Total Assets        | 50.55%<br>100.00%                             | 1.14%             | 1.21%<br>100.00%  | <u> </u>                 | 1.13%<br>100.00%  | 1.12%<br>100.00%  | 1.39%<br>100.00%  | 2.12%                   |  |  |  |
| Accounts Payable<br>Short Torm Notos Bayable    | 7.99%                                         | 10.53%            | 10.54%            | 10.33%                   | 9.98%             | 9.73%             | 8.38%             | 7.54%                   |  |  |  |
| Current Maturity LT Debt                        | 0.00%                                         | 2.65%<br>1.53%    | 2.65%<br>1.53%    | 2.51%<br>2.18%           | 2.36%             | 2.38%             | 3.07%<br>2.69%    | 7.34%<br>5.36%<br>4.53% |  |  |  |
| Total Current Liabilities                       | 38.40%                                        | 14.71%            | 14.72%            | 15.63%                   | 15.66%            | 16.11%            | 17.49%            | 24.97%                  |  |  |  |
| Long Term Debt<br>Other Non-Current Liabilities | 14.91%<br>10.86%                              | 41.39%<br>1.37%   | 41.44%<br>1.37%   | 44.81%<br>1.41%          | 50.21%<br>1.39%   | 58.20%<br>1.43%   | 61.48%<br>1.89%   | 58.24%<br>3.40%         |  |  |  |
| Total Liabilities                               | 64.17%                                        | 57.47%            | 57.53%            | 61.85%                   | 67.26%            | 75.74%            | 80.86%            | 86.61%                  |  |  |  |
| Total Equity<br>Total Liabilities & Equity      | 35.84%<br>100.01%                             | 42.53%<br>100.00% | 42.47%<br>100.00% | <u>38.15%</u><br>100.00% | 32.74%<br>100.00% | 24.26%<br>100.00% | 19.14%<br>100.00% | 13.39%<br>100.00%       |  |  |  |
|                                                 |                                               |                   |                   |                          |                   |                   |                   |                         |  |  |  |

| Common Size Income Statements Schedule (Example) |                                    |                             |                                    |                                    |                                    |                                    |                                    |  |  |  |  |  |  |
|--------------------------------------------------|------------------------------------|-----------------------------|------------------------------------|------------------------------------|------------------------------------|------------------------------------|------------------------------------|--|--|--|--|--|--|
|                                                  | IRS                                | Dec<br>2005                 | Dec<br>2004                        | Dec<br>2003                        | Dec<br>2002                        | Dec<br>2001                        | Dec<br>2000                        |  |  |  |  |  |  |
| Revenue<br>Cost of Goods<br>Gross Profit         | 100.00%<br><u>63.08%</u><br>36.92% | 100.00%<br>41.17%<br>58.83% | 100.00%<br><u>39.95%</u><br>60.05% | 100.00%<br><u>36.99%</u><br>63.01% | 100.00%<br><u>37.86%</u><br>62.14% | 100.00%<br><u>38.89%</u><br>61.11% | 100.00%<br><u>43.42%</u><br>56.58% |  |  |  |  |  |  |
| Operating Expenses<br>Operating Profit           | <u>42.26%</u><br>-5.34%            | <u>42.91%</u><br>15.92%     | <u>44.05%</u><br>16.00%            | 46.82%<br>16.19%                   | 46.52%<br>15.61%                   | <u>43.69%</u><br>17.42%            | <u>40.63%</u><br>15.95%            |  |  |  |  |  |  |
| Other Income/(Expense) Net<br>Pre-Tax Profit     | 8.71%<br>3.37%                     | 0.06%                       | 0.12%                              | 0.10%                              | 0.09%<br>15.71%                    | 0.08%                              | 0.06%                              |  |  |  |  |  |  |

| Financ                                        | cial Ratio C | Compariso        | on Schedu        | le (Examp        | ole)             |                  |                  |                  |
|-----------------------------------------------|--------------|------------------|------------------|------------------|------------------|------------------|------------------|------------------|
|                                               | IRS          | Adjusted<br>2005 | Historic<br>2005 | Historic<br>2004 | Historic<br>2003 | Historic<br>2002 | Historic<br>2001 | Historic<br>2000 |
| LIQUIDITY RATIOS:                             |              |                  |                  |                  |                  |                  |                  |                  |
| Current Ratio                                 | 0.9          | 1.52             | 1.70             | 1.55             | 1.43             | 1.33             | 1.38             | 1.21             |
| Quick (Acid-Test) Ratio                       | 0.7          | 0.99             | 1.20             | 1.13             | 1.03             | 0.91             | 0.89             | 0.81             |
| Revenue/Accounts Receivable                   | 2.0          | 23.45            | 14.96            | 13.28            | 13.80            | 14.66            | 13.40            | 10.03            |
| Average Collection Period                     | 179          | 16               | 24               | 27               | 26               | 25               | 27               | 36               |
| Inventory Turnover                            | 9.1          | 7.52             | 7.87             | 7.76             | 6.71             | 6.22             | 5.07             | 7.13             |
| Days Inventory                                | 40           | 49               | 46               | 47               | 54               | 59               | 72               | 51               |
| COGS/Payable                                  | 2.8          | 4.93             | 4.93             | 4.39             | 3.73             | 3.81             | 4.70             | 7.30             |
| Days Payable                                  | 130          | 74               | 74               | 83               | 98               | 96               | 78               | 50               |
| Revenue/Working Capital                       | (16.7)       | 16.55            | 12.17            | 13.12            | 14.90            | 18.36            | 15.24            | 24.49            |
| COVERAGE RATIOS:                              |              |                  |                  |                  |                  |                  |                  |                  |
| Times Interest Earned                         | 1.7          | 5.61             | 5.87             | 5.26             | 4.27             | 3.73             | 3.46             | 3.93             |
| NI+Non-Cash Expenditures                      |              |                  |                  |                  |                  |                  |                  |                  |
| / Current LTD                                 | -            | 6.50             | 6.76             | 6.61             | 6.50             | 6.21             | 5.19             | 3.92             |
| LEVERAGE RATIOS:                              |              |                  |                  |                  |                  |                  |                  |                  |
| Fixed Assets/Tangible Worth                   | 0.3          | 1.80             | 1.74             | 1.96             | 2.35             | 3.24             | 4.01             | 5.55             |
| Debt/Tangible Net Worth                       | 2.0          | 1.36             | 1.37             | 1.64             | 2.08             | 3.19             | 4.40             | 7.24             |
| Debt/Equity                                   | 0.7          | 1.35             | 1.35             | 1.62             | 2.05             | 3.12             | 4.22             | 6.47             |
| OPERATING RATIOS:                             |              |                  |                  |                  |                  |                  |                  |                  |
| EBT/Tangible Worth                            | 5.18%        | 45.11%           | 47.97%           | 48.51%           | 50.84%           | 64.78%           | 96.40%           | 169.65%          |
| EBT/Total Assets                              | 1.65%        | 19.07%           | 20.17%           | 18.29%           | 16.40%           | 15.38%           | 17.73%           | 20.29%           |
| Fixed Asset Turnover                          | 3.9          | 1.65             | 1.72             | 1.53             | 1.33             | 1.27             | 1.37             | 1.91             |
| Total Asset Turnover                          | 0.4          | 1.26             | 1.26             | 1.13             | 1.01             | 0.98             | 1.01             | 1.27             |
| EXPENSE TO REVENUE RATIOS:                    |              |                  |                  |                  |                  |                  |                  |                  |
| % Deprtn., Depltn., Amort, /Revenue           | 4.40%        | 3.66%            | 3.66%            | 4.02%            | 4.47%            | 4.76%            | 4.18%            | 6.01%            |
| % Officers' &/or Owners' Compensation/Revenue | 2,19%        | 9.44%            | 9.20%            | 9.05%            | 9.47%            | 9.47%            | 8.27%            | 5.95%            |

# Exporting IRS Data to Excel

You can export IRS data to an Excel workbook. There are two different modes for exporting data:

- You can create a worksheet that contains the data from the current data view.
- You can create a workbook that compares a company's financials to multi-year data.

## Exporting the Current Data View

You can start Excel with data from the current view, or you can save the data directly to an Excel file for later use. An example of an exported worksheet follows.

## Exporting Multi-Year Analysis

You can create a workbook that uses multi-year data to analyze a company's financial statements. Examples of the workbook's sheets and graphs follow. The schedules and charts produced by the workbook include:

#### Schedules

- Common Size Balance Sheets Year to Year
- Common Size Balance Sheets Industry Trend
- Common Size Balance Sheets Subject Company Trend
- Common Size Income Statement Year to Year
- Common Size Income Statement Industry Trend
- Common Size Income Statement Subject Company Trend
- Liquidity Ratios
- Coverage, Leverage, Operating and Expense Ratios

#### Charts

- Industry Working Capital
- Subject Company Working Capital
- Industry Common Size Income Statement
- Subject Company Common Size Income Statement
- Current Ratio
- Quick Ratio
- Net Sales to Receivables
- Average Collection Period (Days)
- Cost of Sales to Inventory
- Days Inventory
- Cost of Sales to Payables
- Days Payables

- Sales to Working Capital
- EBIT to Interest
- Net Profit + Depr., Depletion, Amort./Current LTD
- Fixed to Tangible Net
- Debt to Tangible Net Worth
- Gross Profit Margin
- EBT to Tangible Worth
- EBT to Total Assets
- Sales to Net Fixed Assets
- Sales to Total Assets
- % Depreciation Depletion Amortization to Sales
- % Compensation to Revenue

#### **Export of Current Data View**

|     | A                           | В          | С      | D   | E       | F       | G       | Н         | ~ |
|-----|-----------------------------|------------|--------|-----|---------|---------|---------|-----------|---|
| 1   | Homes Centers; Paint and Wa | llpaper    | Stores |     |         |         |         |           |   |
| 2   | NAICS Code 444115           | •          |        |     |         |         |         |           |   |
| 3   | Data From IRS 2000 Returns  |            |        |     |         |         |         |           |   |
| 4   |                             | Total      | Zero   | 1-  | 100-    | 250-    | 500-    | 1,000-    | Ξ |
| 5   | With and Without Net Income |            | Assets | 100 | 250     | 500     | 1,000   | 5,000     | _ |
| 6   | Number of Returns           | 4,850      | 0      | 0   | 628     | 694     | 231     | 441       |   |
| 7   | Net Sales (000s)            | 80,357,837 | 0      | 0   | 515,005 | 581,772 | 408,556 | 1,882,637 | 1 |
| 8   | Total Assets (000s)         | 72,201,466 | 0      | 0   | 104,541 | 246,241 | 167,185 | 833,286   |   |
| 9   |                             |            |        |     |         |         |         |           |   |
| 10  | Assets                      |            |        |     |         |         |         |           |   |
| 11  | Cash & Equivalents          | 2.45%      |        |     | 5.51%   | 9.94%   | 2.53%   | 15.17%    |   |
| 12  | Trade Receivables (net)     | 3.16%      |        |     | 27.02%  | 8.32%   | 23.21%  | 20.06%    |   |
| 13  | Inventory                   | 16.91%     |        |     | 50.38%  | 35.50%  | 52.33%  | 31.69%    |   |
| 14  | All Other Current           | 1.00%      |        |     | 0.01%   | 0.31%   | 5.72%   | 9.54%     |   |
| 15  | Total Current               | 23.53%     |        |     | 82.92%  | 54.07%  | 83.80%  | 76.47%    |   |
| 16  | Fixed Assets (net)          | 26.33%     |        |     | 16.84%  | 38.21%  | 13.49%  | 16.06%    |   |
| 17  | Intangibles (net)           | 0.29%      |        |     | 0.00%   | 0.95%   | 0.00%   | 1.23%     |   |
| 18  | All Other Non-Current       | 49.85%     |        |     | 0.24%   | 6.77%   | 2.71%   | 6.24%     |   |
| 19  | Total Assets                | 100.00%    |        |     | 100.00% | 100.00% | 100.00% | 100.00%   |   |
| 20  |                             |            |        |     |         |         |         |           |   |
| 21  | Liabilities                 |            |        |     |         |         |         |           |   |
| 22  | Notes Payable-Short Term    | 0.91%      |        |     | 6.88%   | 1.20%   | 19.63%  | 7.30%     |   |
| 23  | Curr. Mat. L/T/D            |            |        |     |         |         |         |           |   |
| 24  | Trade Pavables              | 7.31%      |        |     | 19.80%  | 20.33%  | 25.29%  | 24.53%    | ~ |
| H 4 | ► M\Sheet1/                 |            |        | <   | 1111    |         |         | >         |   |

#### Multi-Year Analysis – Setup Worksheet

|    | A         | В    | С    | D         | E                    | F        | G                            | Н |   |   |
|----|-----------|------|------|-----------|----------------------|----------|------------------------------|---|---|---|
| 1  |           |      |      |           |                      |          |                              |   |   |   |
| 2  |           |      |      |           |                      |          |                              |   |   |   |
| 3  |           |      |      |           |                      |          |                              |   |   |   |
| 4  |           |      |      |           |                      |          |                              |   |   |   |
| 5  |           |      |      | Subject D | ata                  |          |                              |   |   |   |
| 6  |           |      |      |           |                      |          |                              |   |   |   |
| 7  |           |      |      |           | Analysis for :       |          |                              |   |   |   |
| 8  |           |      |      |           | Subject Company Na   | ame      | Sample Accounts & Associates |   |   |   |
| 9  |           |      |      |           | NAICS/SIC            |          | 541215                       |   |   |   |
| 10 |           |      |      |           |                      |          |                              |   |   |   |
| 11 |           |      |      |           | Performed by:        |          |                              |   |   | = |
| 12 |           |      |      |           | Appraiser Name       |          | Mr. Valuation Professional   |   |   | - |
| 13 |           |      |      |           | Appraiser Firm       |          | Professional Valuators       |   |   |   |
| 14 |           |      |      |           |                      |          |                              |   |   |   |
| 15 |           |      |      |           | As of:               |          |                              |   |   |   |
| 16 |           |      |      |           | Analysis Date        |          | 5/20/2005                    |   |   |   |
| 17 |           |      |      |           |                      |          |                              |   |   |   |
| 18 |           |      |      |           |                      |          |                              |   |   |   |
| 19 |           |      |      |           |                      |          |                              |   |   |   |
| 20 |           |      |      |           |                      |          |                              |   |   |   |
| 21 |           |      |      |           |                      |          |                              |   |   |   |
| 22 |           |      |      |           |                      |          |                              |   |   |   |
| 23 |           |      |      |           |                      |          |                              |   |   |   |
| 24 |           |      |      |           |                      |          |                              |   |   |   |
|    | ▶ N\Setup | BS / | ( IS | s∕ Commo  | n Size BS Yr to Yr 🏒 | Common 9 | Size BS Ind                  |   | > |   |

#### Multi-Year Analysis – Common Size Balance Sheets Worksheet

|    | A           | В     | C D                            | E         | F            | G  | Н     | 1  | J      | K        | L       | M |
|----|-------------|-------|--------------------------------|-----------|--------------|----|-------|----|--------|----------|---------|---|
| 1  |             |       |                                |           |              |    |       |    |        |          |         |   |
| 2  |             |       |                                |           |              |    |       |    |        |          |         |   |
| 3  |             |       |                                |           |              |    |       |    |        |          |         |   |
| 4  |             |       |                                |           |              |    |       |    |        |          |         |   |
| 5  |             |       | Common Size Balance Sheets Y   | Year to Y | ear          |    |       |    |        |          |         |   |
| 6  |             |       |                                |           | Subject      | Su | bject |    | IRS    |          | Subject |   |
| 7  |             |       |                                |           | 2005         | 2  | 005   |    | 2001   |          | 2004    | _ |
| 8  |             |       | ASSETS                         |           |              |    |       |    |        |          |         |   |
| 9  |             |       | Cash & equivalents             |           | 11,599       |    | 7.6%  |    | 31.0%  | 6        | 20,940  |   |
| 10 |             |       | Trade receivables - (net)      |           | 71,425       | 4  | 46.8% |    | 18.5%  | 6        | 73,875  |   |
| 11 |             |       | Inventory                      |           | 8,699        |    | 5.7%  |    | 3.5%   | 6        | 9,381   |   |
| 12 |             |       | All other current assets       |           | 12,362       |    | 8.1%  |    | 2.5%   | <u>6</u> | 11,056  | _ |
| 13 |             |       | Total current assets           |           | 104,085      | ť  | 58.3% |    | 55.5%  | 6        | 115,252 |   |
| 14 |             |       | Fixed assets (net)             |           | 25,792       | :  | 16.9% |    | 8.2%   | 6        | 29,818  |   |
| 15 |             |       | Intangibles (net)              |           | 5,342        |    | 3.5%  |    | 14.2%  | 6        | 5,361   |   |
| 16 |             |       | All other non-current assets   |           | 17,246       |    | 11.3% |    | 22.1%  | <u>6</u> | 17,087  | _ |
| 17 |             |       | Total assets                   |           | 152,465      | 10 | 0.0%  | _1 | 100.0% | É _      | 167,518 | _ |
| 18 |             |       |                                |           |              |    |       |    |        |          |         | _ |
| 19 |             |       | LIABILITIES & NET WORTH        |           |              |    |       |    |        |          |         |   |
| 20 |             |       | Notes payable-short term       |           | 17,398       | :  | 11.4% |    | 14.7%  | 6        | 26,133  |   |
| 21 |             |       | Cur.mat L/T/D                  |           | 6,410        |    | 4.2%  |    | 0.0%   | 6        | 7,203   |   |
| 22 |             |       | Trade payables                 |           | 5,189        |    | 3.4%  |    | 12.7%  | 6        | 7,706   |   |
| 23 |             |       | Income taxes payable           |           | 1,221        |    | 0.8%  |    | 0.0%   | 6        | 1,508   |   |
| 24 |             |       | All other current liabilities  |           | 15,109       |    | 9.9%  | _  | 25.5%  | <u>6</u> | 22,950  |   |
|    | ▶ N \ Setun | ΖBS λ | IS Common Size BS Yr to Yr / C | ommon Siz | e BS Ind 🔽 🦳 |    | 0 700 |    | 52.00  | (        | CE 500  | > |

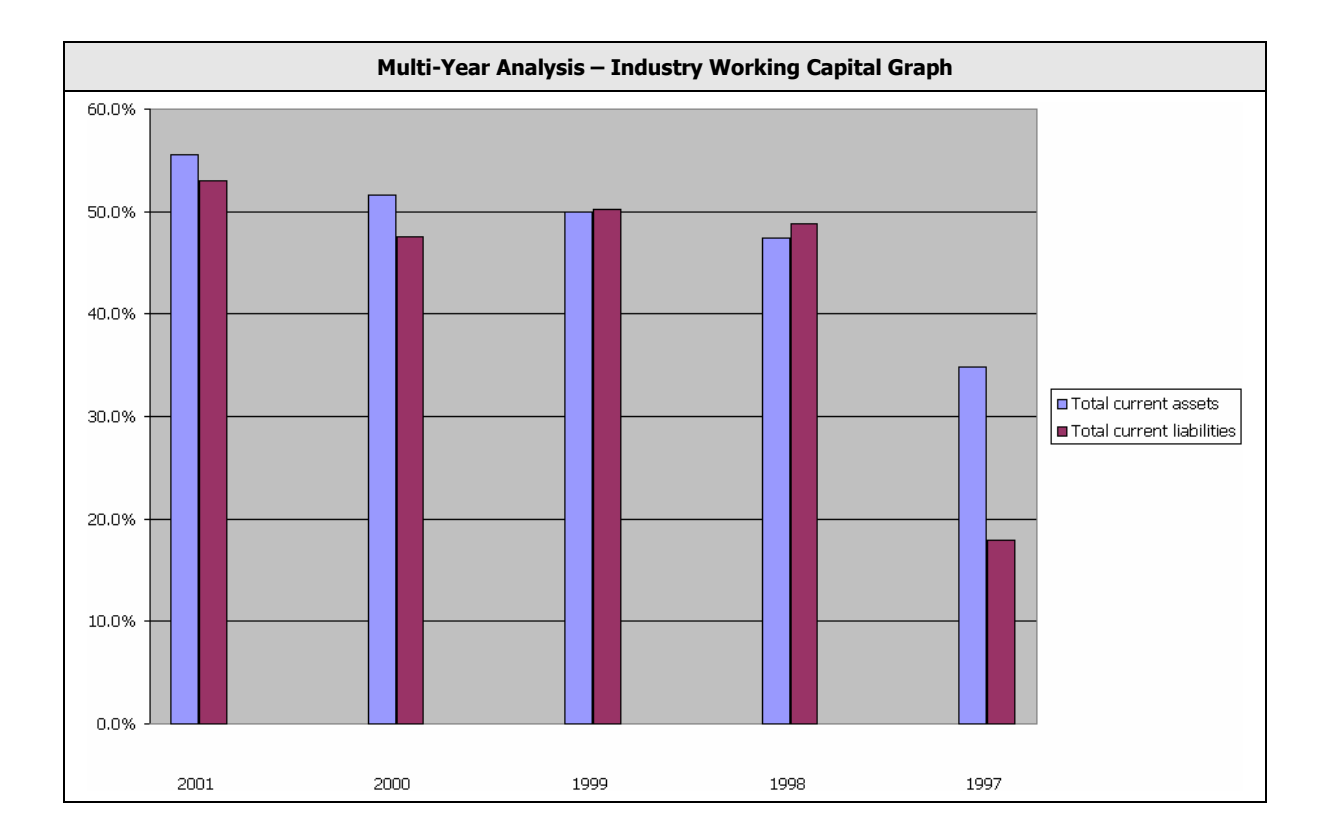